AXIS Q16-Z 系列 网络摄像机

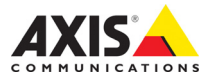

## 关于本文档

本文档包含了在网络上安装 AXIS Q16-Z 的说明。安 装该产品时,拥有网络经验将会有一定的帮助。

#### 法律考虑事项

视频和音频监控可能会受法律限制,各个国家/地区 的法律会有所不同。如将本产品用于监控目的,需要 先检查是否符合你所在区域内的法律规定。 本产品包括一个(1)H.264 解码器许可证和一个 (1)AAC 解码器许可证。要购买更多许可证,请与 您的经销商联系。

#### 电磁兼容性 (EMC)

该设备可以生成、利用并发射射频能量,如果不按有 关指导来进行安装和使用该设备,则可能会对无线电 通信造成有害干扰。但是,不能保证将来不会在特定 安装中出现干扰。

如果该设备确实对收音机或电视接收造成有害干扰 (可通过关闭和打开设备进行确定),建议用户尝试 通过以下一个或多个方法来排除干扰;重新定向或重 新定位接收天线。增加设备与接收器的间隔距离。将 设备连接到与接收器不同回路的插座上。请咨询经销 商或有经验的收音机/电视机技术人员。为确保符合 EMC标准,必须在该元件中使用屏蔽 (STP)网络 电缆。

美国-设备经过测试,证明符合FCC规则第15部 分B分部针对B类计算设备的限制,这些限制旨在针 对该设备在商业环境下运行时的有害干扰提供合理防 护。在住宅区操作此设备可能会造成干扰,在此情形 下,用户需自行付费采取必要措施纠正干扰。

欧洲-C€ 该数字设备符合 EN55022 限制 B 的辐射 要求,并且满足 EN55024 住宅和商用工业豁免要求。

#### 设备改造

必须严格按照用户文档中给出的说明安装和使用本设备。本设备不含用户可维修的部件。未经授权的设备 更改或改造将使所有适用的法律认证和认可无效。

#### 责任

本文档在制作时已力求审慎。如发现任何不准确的内容或遗漏,请及时告知慾当地的安讯士办事处。Axis Communications AB 不承诺对任何技术或印刷错误承 担责任,并保留对产品及文档进行变更的权利,恕不 另行通知。Axis Communications AB 不对本文档中包 含的材料做出任何形式的担保,包括但不限于为特定 目的而对适销性和适用性做出的暗示担保。Axis Communications AB 对于与该材料的提供、执行或使 用相关的偶然或间接损坏不承担任何责任,也不负 责。

#### RoHS

该产品既符合欧洲 RoHS 指令 2002/95/EC, 又符合中国 RoHS 法规 ACPEIP。

#### WEEE 指令

欧盟已针对废弃电气电子设备颁布了 2002/96/EC 指令 (WEEE 指令)。该指令 适用于欧盟成员国。

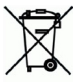

该产品上的 WEEE 标记 (见右侧)或其文 档指示该产品不得与生活垃圾一起处理。为 防止对人类健康和/或环境造成可能的伤害,该产品

创业对众兴起家种了关系之处的再循环过程中进行此 业须在经过认可且对环境安全的再循环过程中进行此 理。有关如何正确处理该产品的进一步信息,请与产 品供应商或您所在区域负责垃圾处理的当地机构联 系。

商业用户应与产品供应商联系,以获得有关如何正确 处理该产品的信息。该产品不应与其他商业垃圾混在 一起。

#### 支持

如果您需要任何技术帮助,请与您的安讯士经销商联 系。如果不能立即回答您的问题,经销商将会通过适 当的渠道上报您的疑问,以获得快速响应。如果连接 到互联网,您可以:

- 下载用户文档和固件更新
- 在常见问题数据库中查找已解决问题的答复。按产品、类别或词组搜索
- 通过登录到您的个人支持区域,向安讯士支持人员 报告问题。

AXIS Q16-Z 使用 3.0V CR2032 锂电池。

# 安全防护

安装该产品前请仔细通读该安装指南。请保管好安装指南以供以后查阅。

# ▲ 警告!

- 安讯士产品运输途中,应使用其原包装或等效包装,以防对产品造成损坏。
- 安讯士产品应存放在干燥通风的环境中。
- 应避免对安讯士产品造成振动、冲撞或重压,并不得将该摄像机安装于不稳固的支架,或易振动的不稳定表面或墙面上,否则容易对产品造成损坏。
- 安装安讯士产品时,请使用手工工具,电气工具或过度用力可能对产品造成损坏。
- 请勿使用化学制剂、腐蚀性制剂或气雾性清洁剂。清洁时可使用潮湿抹布。
- 所用配件必须符合该产品的技术规格要求。可由安讯士或第三方供应商提供。
- 必须使用安讯士提供或推荐的零件。
- 请勿试图自己修理该产品,维修事务请联系安讯士或您的安讯士分销商。

# ▲ 重要提示!

- 使用该安讯士产品必须符合当地法律法规要求。
- 如要在室外使用该安讯士产品,必须将其安装在符合标准的室外防护罩中。

## 电池更换

该安讯士产品使用 3.0V CR2032 锂电池为内部实时时钟 (RTC)供电。正常情况下,该电池可至 少使用 5 年。电池电量不足将影响 RTC 运行,导致其在每次开机时重置。电池需要更换时会出现 提示消息。如非需要请勿更换电池!

电池必须更换时,请联系 www.axis.com/techsup 寻求帮助。

- 电池更换不当将引发爆炸危险。
- 请务必按照制造商推荐使用相同或等效电池进行更换。
- 请按照厂商说明处理废旧电池。

# AXIS Q16 系列网络摄像机

# 安装指南

本安装指南可帮助您在网络上安装 AXIS Q16 系列 网络摄像机。有关使用该产品的其他 信息,请参见"用户手册",或 www.axis.com。

# 安装步骤

根据下面的步骤在您所在的局域网(LAN)上安装网络摄像机:

- 1. 安装硬件。请参阅第7页。
- 2. 分配 IP 地址。请参阅第 8 页。
- 3. 密码设置。请参阅第 11 页。
- 4. 调整变焦和焦距。请参阅第 13 页。

### 重要提示!

使用本产品时必须遵守当地法律和法规。

# 第6页

# ●硬件概览

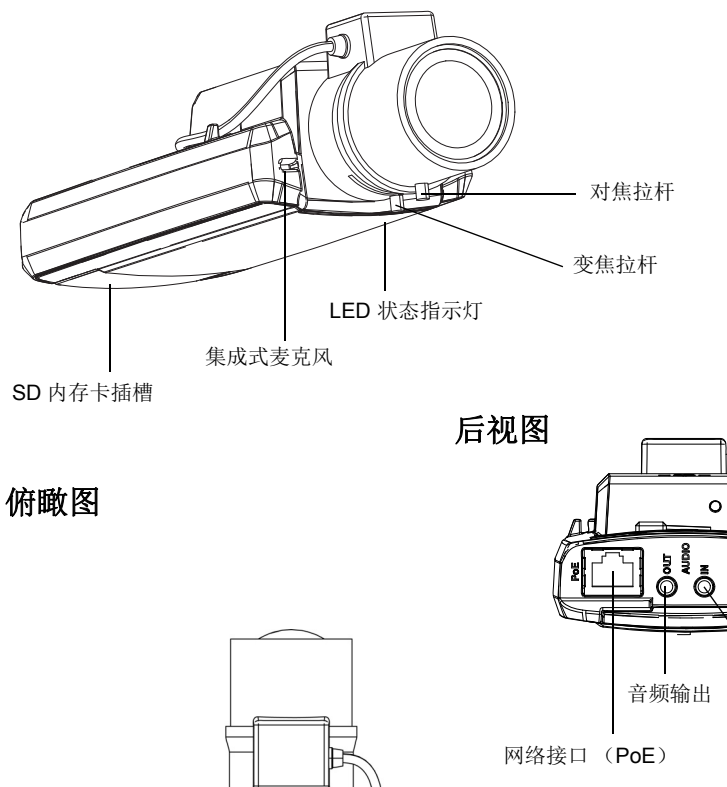

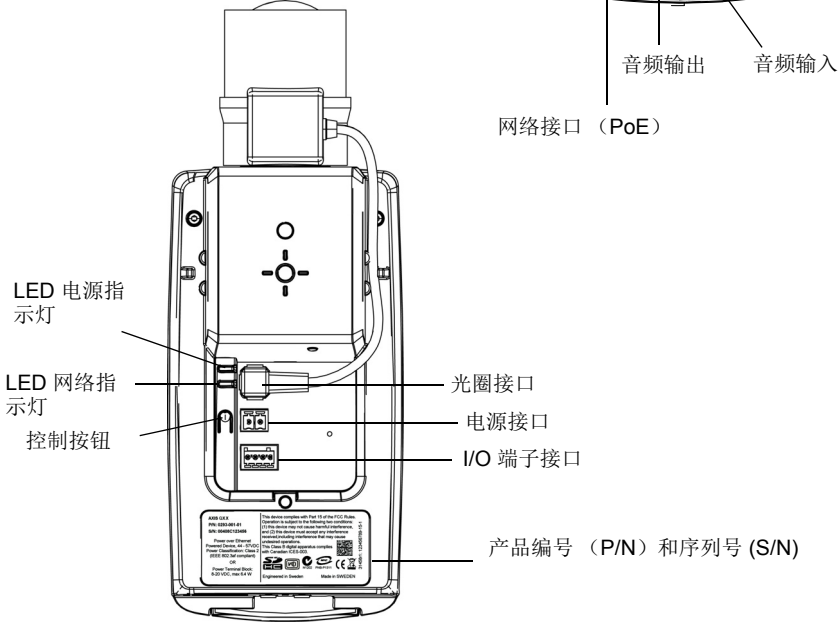

# ②安装硬件

重要提示! -AXIS Q16 系列设计用于室内和室外环境。如要在室外使用该 一 产品,必须将其安装在符合标准的室外防护罩中。如欲了解有关室外防护罩 的更多信息,请参见 www.axis.com。

## 连接线缆

- 可选择连接外部输入/输出设备,如报警设备。有关端子连接器针脚的信息请见 第 18 页。
- 2. 可选择连接有源扬声器和/或外部麦克风。
- 3. 使用屏蔽网线将摄像机与网络连接。
- 4. 使用下面所列的一种方法连接电源:
  - PoE (以太网供电)连接网线时,系统将自动检测到 PoE。
  - 将外部电源适配器连接至电源连接器;请参见*设备连接器,*(第17页),了解 布线方面的信息。
- 5. 查看 LED 指示灯指示情况是否正确。更多详细信息请见第第 19 页页上的表格。注意 状态 LED 指示灯可被配置为在工作正常时不亮。

# 冷启动延迟开关

支持该开关用于 AXIS Q16 系列。

# ❸分配 IP 地址

目前多数网络都有 DHCP 服务器,可自动向连接设备分配 IP 地址。如您的网络没有 DHCP 服务器,该网络摄像机将使用 192.168.0.90 作为默认 IP 地址。

推荐使用 **AXIS IP Utility** 和 **AXIS Camera Management** 在 Windows 中设置 IP 地址。 您可以从 www.axis.com/techsup 下载它们。根据您想要安装的摄像机数量,选择最适合 您的方法。

| 方法                                    | 建议用于                       | 操作系统                                                                                   |
|---------------------------------------|----------------------------|----------------------------------------------------------------------------------------|
| AXIS IP Utility<br>参见第 9页             | 单个摄像机<br>小规模安装             | Windows                                                                                |
| AXIS Camera<br>Management<br>参见第 10 页 | 多个摄像机<br>大规模安装<br>安装于不同的子网 | Windows 2000<br>Windows XP Pro<br>Windows 2003<br>Server<br>Windows Vista<br>Windows 7 |

## 备注:

- 如果 IP 地址分配失败,请确保没有防火墙阻止此操作。
- 有关分配或发现 IP 地址的其他方法 (例如在其他操作系统中),请参阅第 15 页。

# AXIS IP Utility - 单个摄像机 / 小规模安装

AXIS IP Utility 在网络上自动发现并显示网络上的安讯士设备。您还可以通过此应用程序 手动分配静态 IP 地址。

| IP AXIS IP Utility                   |               |               | X |
|--------------------------------------|---------------|---------------|---|
| <u>File View T</u> ools <u>H</u> elp |               |               |   |
| R 🖪 🏠 😒                              |               |               |   |
| Name                                 | IP Address    | Serial Number |   |
| AXIS M1031-W - 00408C1836BB          | 10.96.127.138 | 00408C1836BB  |   |
| AXIS P3347 - 00408C184090            | 10.96.127.35  | 00408C184090  |   |
| AXIS Q/401 - 00408CB484E8            | 10.96.127.161 | UU4U8CB484E8  |   |
| AXIS Q6035 - 00408CAFA485            | 10.96.127.59  | 00408CAFA485  |   |
| AXIS P0221 - 00409CAD5702            | 10.96.127.34  | 00409CAD5762  |   |
| AXIS 01602 - 00408C184100            | 10.96.127.97  | 00408C1841D0  |   |
| AXIS P1346 - 00408C1835ED            | 10.96.127.33  | 004080183588  |   |
|                                      |               |               |   |
|                                      |               |               |   |
|                                      |               |               |   |
|                                      |               |               |   |
|                                      |               |               |   |
|                                      |               |               |   |
|                                      |               |               |   |
|                                      |               |               |   |
|                                      |               |               |   |
|                                      |               |               |   |
|                                      |               |               |   |
|                                      |               |               |   |
|                                      |               |               |   |
| <                                    |               |               | > |
| Interface 10.96.127.88               |               |               |   |

注意:运行 AXIS IP Utility 的计算机必须处于同该网络摄像机相同的网段 (物理子网)。

## 自动发现

- 1. 检查保证该网络摄像机连接到网络,且电源已连接。
- 2. 启动 AXIS IP Utility。
- 3. 当网络摄像机显示在窗口中时,双击以打开其主页。
- 4. 有关如何设置密码的说明,请参见第 11页。

# 手动设置 IP 地址 (可选)

- 1. 获取相同网段中未使用的 IP 地址作为您计算机的 IP 地址。
- 2. 在列表中选择网络摄像机。
- 4击按钮 P Assign new IP address to selected device (分配新的 IP 地址给选定 设备)并输入 IP 地址。
- 4. 单击 Assign (分配) 按钮并按说明进行操作。
- 5. 单击 Home Page (主页) 按钮以访问摄像机网页。
- 6. 有关如何设置密码的说明请见第 11页。

# AXIS Camera Management – 多个摄像机 / 大规模安装

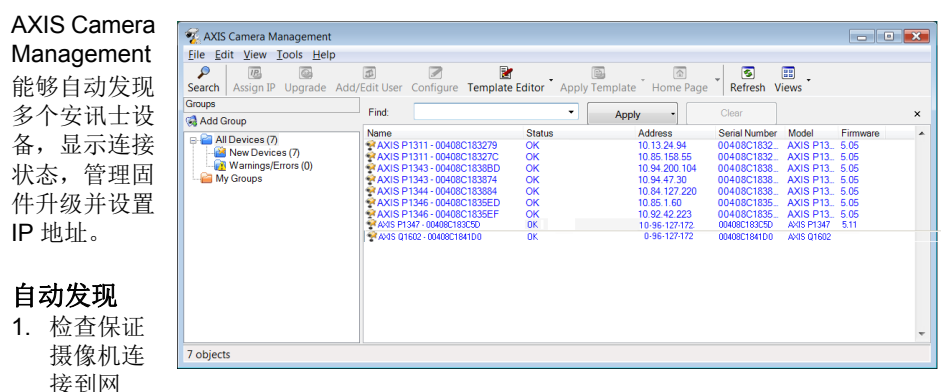

- 2. 启动 AXIS Camera Management。当网络摄像机出现在窗口中时,右击该链接并选择 Live View Home Page (实时视图主页)。
- 3. 有关如何设置密码的说明请见第 11 页。

## 在单一设备中分配 IP 地址

络, 目电源已连接。

- 在 AXIS Camera Management 中选择网络摄像机,然后单击 Assign IP (分配 IP) 按钮 p.
- 选择 Assign the following IP address (分配下列 IP 地址) 并输入该设备的 IP 地址、子网掩码和默认网关。
- 3. 单击"确定"。

## 在多个设备中分配 IP 地址

AXIS Camera Management 通过建议指定范围的 IP 地址可加快向多个设备分配 IP 地址的过程。

- 1. 选择要配置的设备(可选择不同的型号)并单击 Assign IP(分配 IP)按钮 22。
- 选择 Assign the following IP address range (分配下列 IP 地址范围)并输入这些设备将使用 的 IP 地址范围、子网掩码和默认网关。
- 单击 Update (更新)。推荐的 IP 地址列于 New IP Addresses (新 IP 地址)下,可通过 选择一个设备并单击 Edit (编辑)进行编辑。
- 4. 单击 OK (确定)。

| C                                                                                                    |                                                     |                                                                                                    |                                                                             |       |
|----------------------------------------------------------------------------------------------------|-----------------------------------------------------|----------------------------------------------------------------------------------------------------|-----------------------------------------------------------------------------|-------|
| Obtain IP address                                                                                                    | les autor                                           | natically (DHCP)                                                                                                    |                                                                             |       |
| Assign the followi                                                                                                    | ng IP add                                           | ress range:                                                                                                    |                                                                             |       |
| Use wildcards to specify the range, either as 10.18.* or 10.18.100.10 - 10.18.140.100.                                |                                                     |                                                                                                    |                                                                             |       |
| P range:                                                                                                    | 10.18                                               | 100.10-10.18.140.100                                                                                                    |                                                                             |       |
| Subnet mask:                                                                                                    | 255.                                                | 255.0.0                                                                                                    |                                                                             |       |
| of sult coutor:                                                                                                    | 10                                                  | 94 0 1                                                                                                    |                                                                             |       |
|                                                                                                    |                                                     |                                                                                                    |                                                                             |       |
| lew IP Addresses:                                                                                                    |                                                     |                                                                                                    | C                                                                           | Updat |
| Vew IP Addresses:<br>Name                                                                                             |                                                     | Current Address                                                                                                    | New Address                                                                 | Updat |
| Vew IP Addresses:<br>Name<br>AXIS P1344 - 004080                                                                      | C183884                                             | Current Address<br><dhcp></dhcp>                                                                                                    | New Address<br>10.18.100.10                                                 | Updat |
| Vew IP Addresses:<br>Name<br>AXIS P1344 - 004080<br>AXIS P1344 - 004080                                               | C183884<br>C183588                                  | Current Address<br><dhcp><br/><dhcp></dhcp></dhcp>                                                                                                    | New Address<br>10.18.100.10<br>10.18.100.11                                 | Updat |
| Vew IP Addresses:<br>Name<br>AXIS P1344 - 004080<br>AXIS P1344 - 004080<br>AXIS P1344 - 004080                        | C183884<br>C183588<br>C1835F3                       | Current Address<br><dhcp><br/><dhcp><br/><dhcp><br/><dhcp></dhcp></dhcp></dhcp></dhcp>                                                                                                    | New Address<br>10.18.100.10<br>10.18.100.11<br>10.18.100.12                 | Updat |
| New IP Addresses:<br>Name<br>AXIS P1344 - 004080<br>AXIS P1344 - 004080<br>AXIS P1344 - 004080<br>AXIS P1344 - 004080 | C183884<br>C183588<br>C1835F3<br>C183882            | Current Address<br><dhcp><br/><dhcp><br/><dhcpa<br><dhcpa<br><dhcp< td=""><td>New Address<br/>10.18.100.10<br/>10.18.100.11<br/>10.18.100.12<br/>10.18.100.13</td><td>Updat</td></dhcp<></dhcpa<br></dhcpa<br></dhcp></dhcp> | New Address<br>10.18.100.10<br>10.18.100.11<br>10.18.100.12<br>10.18.100.13 | Updat |
| Vew IP Addresses:<br>Name<br>AXIS P1344 - 00408(<br>AXIS P1344 - 00408(<br>AXIS P1344 - 004080<br>AXIS P1344 - 004080 | C183884<br>C183588<br>C1835F3<br>C1835F3<br>C183882 | Current Address<br><dhcp><br/><dhcp><br/><dhcp><br/><dhcp><br/><dhcp><br/><dhcp><br/>&lt;</dhcp></dhcp></dhcp></dhcp></dhcp></dhcp>                                                                                                    | New Address<br>10.18.100.10<br>10.18.100.11<br>10.18.100.12<br>10.18.100.13 | Updat |
| lew IP Addresses:<br>Name<br>AXIS P1344 - 00408(<br>AXIS P1344 - 00408(<br>AXIS P1344 - 00408(<br>AXIS P1344 - 00408( | C183884<br>C183588<br>C1835F3<br>C183882            | Current Address<br><dhcp><br/><dhcp><br/><dhcp><br/><dhcp><br/><dhcp><br/>&lt;</dhcp></dhcp></dhcp></dhcp></dhcp>                                                                                                    | New Address<br>10.18.100.10<br>10.18.100.11<br>10.18.100.12<br>10.18.100.13 | Updat |
| lew IP Addresses:<br>Name<br>AXIS P1344 - 004080<br>AXIS P1344 - 004080<br>AXIS P1344 - 004080<br>AXIS P1344 - 004080 | C183884<br>C183588<br>C1835F3<br>C183882            | Current Address<br><dhcp><br/><dhcp><br/><dhcp><br/><dhcp><br/><dhcp><br/><dhcp></dhcp></dhcp></dhcp></dhcp></dhcp></dhcp>                                                                                                    | New Address<br>10.18.100.10<br>10.18.100.11<br>10.18.100.12<br>10.18.100.13 | Updat |

Edit IP Address

IP address:

Default router

Obtain an IP address automatically (DHCP)

Advanced OK Cancel

10 . 92 . 127 . 69

255.255.0.0

Assign the following IP address

# ❹设置密码

要获得对产品的访问权限,必须为默认的管理员用户 root 设置密码。此操作是在 配置 root 密码 对话框中完成,首次访问该网络摄像机时会显示该对话框。

为防止在设置 root 密码时发生网络窃听,可通过加密的 HTTPS 连接完成此操作,这需要 HTTPS 证书。

注: HTTPS (SSL 超文本传输协议) 是用于对网页浏览器和服务器间流量进行加密的协议。HTTPS 证书对信息的加密交换进行管理。

要通过标准 HTTP 连接设置密码,请在下面所示的第一个对话框中直接输入密码。 要通过加密的 HTTP 连接设置密码,请按照以下步骤操作:

- 1. 单击 创建自签名证书 按钮。
- 2. 提供请求的信息,然后单击确定。创建证书后,便可安全地设置密码。从此时开始, 往返该网络摄像机的所有通信都将得到加密。
- 3. 输入密码,然后重新输入该密码以确认拼写。单击"确定"。密码配置完毕。

| AXIS                                                                                                    |                                                                        | 要创建一个 HTTP 连接,请首先单击此按                                                                                                    |
|----------------------------------------------------------------------------------------------------|------------------------------------------------------------------------|----------------------------------------------------------------------------------------------------|
| Create Certificate                                                                                                    |                                                                        |                                                                                                    |
| Secure configuration of the root password via HTTP certificate.                                                                                          | 16                                                                     |                                                                                                    |
| Create self-signed certificate                                                                                                    | Create Self-Signe                                                      | d Certificate 🕜                                                                                                    |
| Configure Root Password                                                                                                    | Common name:* 10.92.25.211<br>Validity: 365 days                       |                                                                                                    |
| User name: root                                                                                                    | *The name of the entity to be ca                                       | ertified, i.e. the IP address or host name of this                                                                                                    |
| Password:                                                                                                    | produce                                                                | OK Cancel                                                                                                    |
| Confirm password:                                                                                                    | Once the certificate is created, the configure the root password via l | his page will dose and you will be able to<br>HTTPS.                                                                                                    |
| The password for the pre-configured administrator<br>before the product can be used.                                                                     |                                                                        | AXISA                                                                                                    |
| If the password for root is lost, the product must b<br>settings, by pressing the button located in the pro-<br>user documentation for more information. | e reset to the factory default<br>Juct's casing. Please see the        | Configure Root Password using HTTPS User name: root Password:                                                                                                    |
|                                                                                                    |                                                                        | Confirm password: OK                                                                                                    |
| 要通过未加密的连接直接配置密闭此处输入密码。                                                                                                    | 冯,请在                                                                   | The password for the pre-configured administrator root must be changed before the product can be used.                                                                                                    |
|                                                                                                    |                                                                        | If the password for root is lost, the product must be reset to the factory default<br>settings, by pressing the button located in the product's casing. Please see the<br>user documentation for more information. |

- 4. 要登录,请按请求在对话框中输入用户名 "root"。
- 注: 默认管理员用户名 "root" 无法删除。

#### 第12页

- 5. 按上述设置输入密码,并单击 确定。如丢失密码,必须将摄像机重置为出厂时的默 认设置。请参阅第 19页。
- 6. 在首次访问该产品时设置取景模式。选择所需的 取景模式并单击 确定。选择与安讯士产品所在 位置所用的本地电源频率(50 Hz 或 60 Hz)相 关的取景模式。确定。当使用 50 Hz 时,最大帧 速将限制到 25 fps。

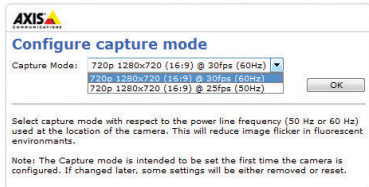

- 7. 如必要,可单击 是 以安装 AMC 安讯士媒体控制,它允许在 Internet Explorer 中观看视频流。需要使用计算机的管理员权限才能进行该操作。
- 注: 如欲在 Windows Vista 中安装 AMC,您必须以管理员身份运行 Internet Explorer。右击 Internet Explorer 图标并选择 以管理员身份运行。
- 8. 屏幕显示了该网络摄像机的 **实时视图** 页面; 设置 链接指向的菜单可帮助您对摄像机 进行定制。

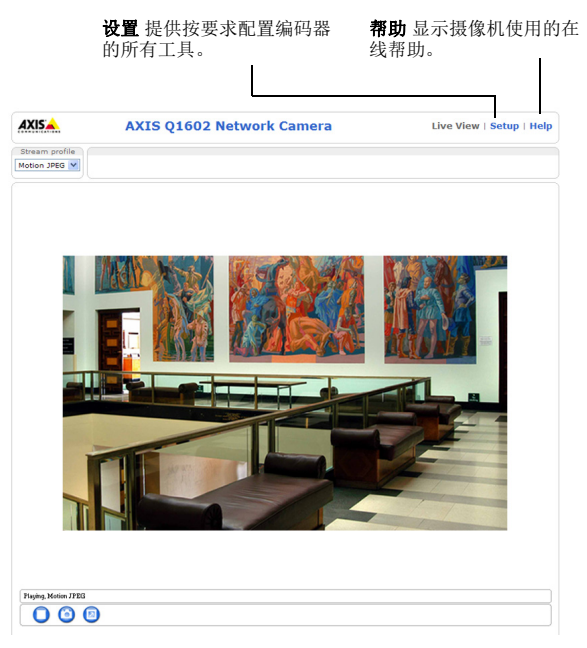

AXIS Q16 系列网络摄像机安装指南

# 週节变焦和对焦

按照以下指示调节变焦和对焦:

- 1. 打开产品主页并进入设置>基本设置>对焦。
- 2. 在 基本 选项卡上,单击 打开光圈。如果该按钮为非激活状态,则光圈已经打开。
- 3. 如果之前已经设置了对焦,则单击 重置 以重置后焦点。
- 以逆时针旋转方式松开镜头上的调焦及对焦拉杆。移动拉杆以设置变焦和对焦,并检 查图像窗口中的图像质量。
- **注:** 如果摄像机已安装,则无法在查看图像的同时移动拉杆,请使用对焦助手。请参阅 第 14 页。
- 5. 重新拧紧变焦及对焦拉杆。
- 6. 在对焦"页面,单击 微调自动对焦并等候自动微调完成。
- 7. 单击启用光圈。如果按钮为非激活状态,则光圈已被启用。
- 8. 如需要,可在**高级**选项卡上进一步调校。如欲了解更多信息,请参见在线帮助或用户 手册。

备注:

- 在自动微调前,使用对焦拉杆或对焦助手尽可能精确地设置对焦。使用对焦拉杆通常结果 最好。
- 对焦时,应始终将光圈开至最大,以便获得最小景深,并因此为正确对焦创造最佳条件。

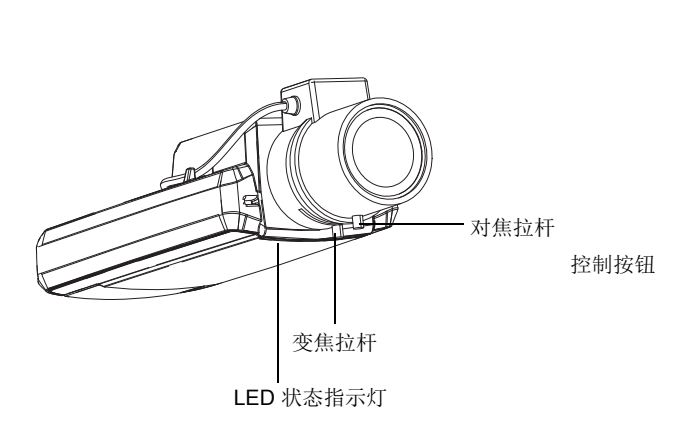

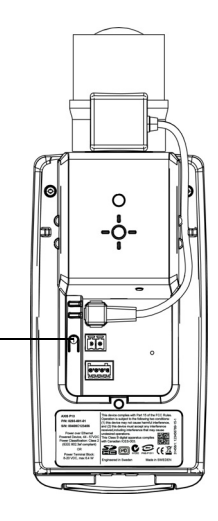

#### 对焦助手

如欲使用对焦助手对网络摄像机进行对焦,请首先执行第 13 页第一至第三步,然后开始下列步骤。

- 1. 安装或放置摄像机,以防止其移动。
- 2. 以逆时针方向松开变焦拉杆。移动拉杆以设置变焦水平。重新拧紧变焦拉杆。
- 3. 通过松开对焦拉杆,并将镜头顺时针旋转至尽头,将摄像头设置为极远焦位置。
- 按下并快速放开"控制"按钮。一旦状态 LED 灯开始闪烁绿色,则表示已启用对焦助 手。 如果状态 LED 在您可以调节镜头前闪红色或淡黄色光,请跳至第7步骤以退出对焦 助手并重复步骤3-7。请参阅以下说明。
- 5. 轻轻逆时针旋转镜头直至其无法转动。
- 6. 最后,缓慢顺时针旋转镜头,直至状态显示器闪绿色或淡黄色光(非红色)。
- 7. 要退出对焦助手,请再次按"控制"按钮。

注: 对焦助手将在 15 分钟后自动关闭。

- 8. 重新拧紧对焦拉杆。
- 9. 在 web 浏览器中打开 实时视图页面,并检查图像的质量。

10.继续步骤 6-8 第 13 页。

备注:

- 在调节对焦的过程中(步骤5和6),摄像机前面的视图不应改变。如果移动了摄像机,或 是镜头前出现手指或其他物体,则必须重复步骤3-7。
- 如果无法避免摄像机前的物体移动,则不得使用对焦助手。
- 如果未在 2 秒钟内松开 " 控制 " 按钮,则将启用 AXIS Dynamic DNS Service 而非对焦助 手。
- 如果摄像机已安装,因此无法使用"控制"按钮,则您仍可使用对焦助手。依照上述指示, 但请在步骤4后安装摄像头(按下"控制"按钮)并跳过步骤7。

## 其他 IP 地址设置方法

下表显示了其他设置或查找 IP 地址的可用方法。默认情况下所有方法均被启用,也可全部禁用。

|                            | 适用操作系统                      | 备注                                                                                        |
|----------------------------|-----------------------------|-------------------------------------------------------------------------------------------|
| AVHS Service<br>Connection | 所有                          | 要将摄像机连接到 AVHS 服务,请参阅服务提供商的安装<br>指南。如欲了解有关信息或查找当地的 AVHS 服务提供<br>商,请访问 www.axis.com/hosting |
| UPnP                       | Windows                     | 在计算机上启用时,会自动检测摄像机并将其添加到"My Network Places/Network(我的网络位置/网络)"。                            |
| Bonjour                    | MAC OSX<br>(10.4 或更高版<br>本) | 适用于支持 Bonjour 的浏览器。在浏览器 (如: Safari) 中导航到 Bonjour 书签,然后单击相应链接以访问摄像机 的网页。                   |
| 安讯士动态 DNS<br>服务            | 所有                          | 安讯士的一项免费服务,可让您快速简单地安装摄像机。<br>需要不使用 HTTP 代理的互联网连接。有关更多信息,请<br>访问 www.axiscam.net。          |
| ARP/Ping                   | 所有                          | 参见下文。必须在将电源连接到摄像机的两分钟内发出该<br>命令。                                                          |
| DHCP 服务器                   | 所有                          | 要查看网络 DHCP 服务器的管理页面,请查阅服务器文档。                                                             |

#### 第16页

## 使用 ARP/Ping 设置 IP 地址

- 1. 获取计算机所连接网段内的空闲静态 IP 地址。
- 2. 找到摄像机标签上的序列号 (S/N)。
- 3. 打开您计算机上的命令提示符并输入下列命令:

#### Windows 语法

arp -s <IP 地址 > < 序列号 > ping -I 408 -t <IP 地址 >

#### Windows 示例

arp -s 192.168.0.125 00-40-8c-18-10-00 ping -l 408 -t 192.168.0.125

#### UNIX/Linux/Mac 语法

arp -s <IP 地址 > < 序列号 > temp ping -s 408 <IP 地址 >

#### UNIX/Linux/Mac 示例

arp -s 192.168.0.125 00:40:8c:18:10:00 temp ping -s 408 192.168.0.125

- 4. 检查确保网线连接到摄像机,然后断开重连电源以启动/重启摄像机。
- 5. 看到 "Reply from 192.168.0.125:..." 或类似信息时关闭命令提示符。
- 6. 在浏览器中,在位置 / 地址栏内键入 http://<IP 地址 >,并按下 Enter 键。

#### 备注:

- 在 Windows 中打开命令提示符:从"开始"菜单中选择运行 ...,并键入 cmd。点击确定。
- 要在 Windows Vista 中使用 ARP 命令,请右键单击命令提示图标并选择**以管理员身份运** 行。
- 要在 Mac OS X 中使用 ARP 命令,请使用应用 > 实用程序 中的 Terminal 实用程序。

AXIS Q16 系列网络摄像机安装指南

# 设备连接器

网络接口 - RJ-45 以太网连接器。支持以太网供电。

# ▲ 警告!

根据当地法规或使用产品所在的环境与电力条件,可能需要使用屏蔽网线 (STP)。布置 在户外环境中的网线或类似的情况必须使用屏蔽 (STP) 以满足特定使用需求。确保网络 交换机正确接地。查看电磁兼容性 (EMC),遵从法规要求

电源接口-2针连接器用于电源输入.

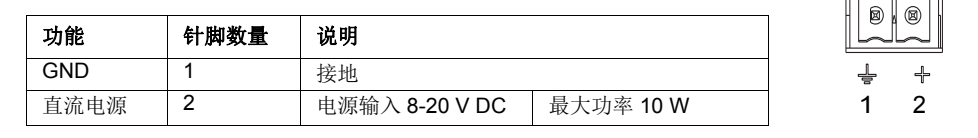

**音频输入 - 3.5** 毫米单声道麦克风输入接口,或一条线路输入单声道信号(左声道用于 立体声信号)。

**音频输出**-音频输出(线路电平),可连接到公共广播(PA)系统或带有内置放大器的 有源扬声器。必须使用立体声接口进行音频输出。

SDHC 内存卡槽 — 标准或高容量 SD 内存卡,可用于使用可擦写存储的本地录像。

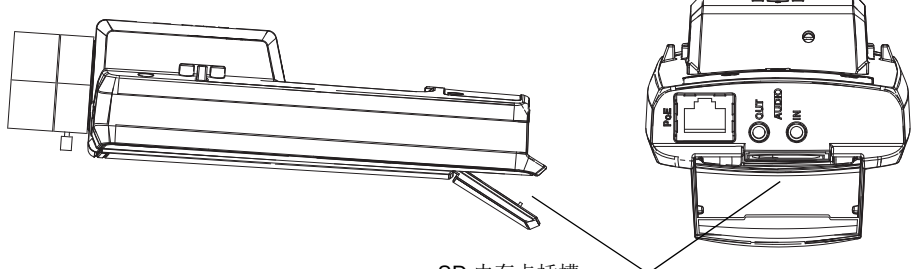

SD 内存卡插槽

要插入 SD 卡,需打开网络摄像机背面的 SD 卡盖,并小心将 SD 卡插入其卡槽中。 要移去 SD 卡,则需打开盖子,轻轻将卡推入然后松开。

5

#### 第18页

#### AXIS Q16 系列网络摄像机安装指南

**I/O 端子连接器** - 用于应用,例如移动侦测、触发事件 时 延记录及告警通知。除了辅助电源和 GND 针脚,它还提 供以下接口:

> 1 个数字输出 用于连接外部设备如继电器和 LED 灯。已连接设备可通过 VAPIX 应用编程接 口(API)、实时视图页面上的输出按钮或 操 作规则激活。当警报设备被激活后,该输出接 口将显示为激活(显示在系统选项>端口和设 备下)。

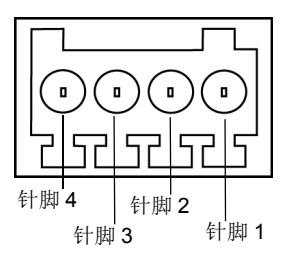

 1个数字输入用于可在开放和闭合线路中切换的连接设备的警告输入,例如:
 PIR、门/窗触点以及玻璃破碎探测器。在接收到信号时,状态会发生改变, 该输入接口变成激活状态(显示在系统选项>端口和设备下)。

| 功能             | 针脚 | 备注                                                            | 规格                                |
|----------------|----|---------------------------------------------------------------|-----------------------------------|
| GND            | 1  | 接地                                                            |                                   |
| 3.3 V 直<br>流电源 | 2  | 可用于为辅助设备供电。<br><b>注:</b> 此针 <u>仅可</u> 用作电源输出。                 | 最大负载 = 50 mA                      |
| 数字<br>输入       | 3  | 连接 GND 以启用或断开连接 (未连接)以停<br>用。                                 | 0 至 +40.0 V 直流                    |
| 数字<br>输出设<br>备 | 4  | 启用后内部接地,停用后断开(断开连接)。<br>如果与例如,借助电感负载,必须将二极管与<br>负载并联,以防止电压瞬变。 | 最大负载 = 100 mA<br>最大电压 = + 40 V DC |

# LED 指示灯

| LED | 颜色  | 指示                                                                                                    |
|-----|-----|----------------------------------------------------------------------------------------------------|
| 网络  | 绿色  | 常亮表示连接到 100 Mbit/s 网络。闪烁表示网络活动。                                                                             |
|     | 琥珀色 | 常亮表示连接到 10 Mbit/s 网络。闪烁表示网络活动。                                                                              |
|     | 熄灭  | 无网络连接。                                                                                                    |
| 状态  | 绿色  | 常亮表示工作正常。<br>注:可将状态 LED 指示灯配置为在正常运行时不亮起,或仅在使用摄像机<br>时闪烁。要进行配置,请访问设置 > 系统选项 > LED 设置。如欲了解更多<br>信息,请参见在线帮助文件。 |
|     | 琥珀色 | 在启动、重置为出厂默认设置过程中或在还原设置过程中保持常亮。                                                                              |
|     | 红色  | 缓慢闪烁表示升级失败。                                                                                                 |
| 电源  | 绿色  | 工作正常。                                                                                                    |
|     | 琥珀色 | 固件升级过程中呈绿色 / 淡黄色闪烁。                                                                                         |

## 使用对焦助手时的 LED 状态指示灯

| LED 状态        | 颜色  | 指示                                                                        |  |  |
|---------------|-----|---------------------------------------------------------------------------|--|--|
| <b>指示以</b> 绿色 |     | 第4步:对焦助手启用<br>第6步:镜头获得最优调节                                                |  |  |
|               | 琥珀色 | 第4步:摄像机被移动,或在镜头前插入某个物品。退出并重启对焦助<br>手。                                     |  |  |
|               | 红色  | 第 <b>6</b> 步: 银天获得伏优调口<br>第 <b>4</b> 步: 摄像机被移动,或在镜头前插入某个物品。退出并重启对焦助<br>手。 |  |  |
|               |     | 第6步:镜头调校不当                                                                |  |  |

# 重置为出厂默认设置

将所有参数(包括 IP 地址和焦点位置)重置为出厂默认设置:

- 1. 断开摄像机电源。
- 2. 一直按住控制按钮并重新连接电源。
- 3. 按住控制按钮不放直到状态显示灯变为黄色 (最长 15 秒)。
- 松开控制按钮。当状态指示灯显示为绿色(最多需1分钟时间),此过程完成,网络 摄像机已完成重置。
- 5. 重新分配 IP 地址,使用本文所提供的方法之一。
- 6. 使用本文所提供的一种方法为摄像机重新对焦。

也可通过 Web 界面对参数进行重置,恢复为初始默认出厂设置。有关更多信息,请参阅 在线帮助或用户手册。

# 从 Internet 访问摄像机

安装完毕后,可以在本地网 (LAN) 上访问网络摄像机。要从互联网访问摄像机,需将网络路由器配置为允许进入流量,通常这是在特定端口完成的。

- HTTP 端口 (默认端口 80) 用于观看和配置
- RTSP 端口 (默认端口 554) 用于观看 H.264 视频流

有关更多说明,请参考路由器的文档。有关本主题及其他主题的更多信息,请访问安讯 士支持网页: www.axis.com/techsup

# 更多信息

可从安讯士网站 (网址为 www.axis.com) 中找到用户手册。

## 提示!

访问 www.axis.com/techsup 查看是否有面向您的网络摄像机的固件更新。查看当前安装的固件版本,请参见摄像机网页中的**摄像机设置 > 关于**。

| 安装指南                                      | 1.1 版          |
|-------------------------------------------|----------------|
| AXIS Q16-Z 系列 网络摄像机                       | 印刷于 2014 年 2 月 |
| © 2011-2014 Axis Communications AB 公司版权所有 | 文件编号 55680     |